| FIELD-EXIT                          | 2 |
|-------------------------------------|---|
| Como crear un field-exit            | 3 |
| Otras operaciones con un field-exit | 8 |
| Por último                          | 8 |

### FIELD-EXIT

Los field-exit se utilizan para relacionar un campo de una dynpro de un determinado programa con un código de programa o mejor dicho con una función (si vamos a la SE37, biblioteca de funciones, y ponemos *field\_exit\_*\* y luego pulsamos F4 nos saldrán todos los field-exit del sistema). El nexo de unión entre la función y el campo es a través del elemento de datos de dicho campo. Es por

El nexo de unión entre la función y el campo es a través del elemento de datos de dicho campo. Es por ello cuando se crear una field-exit se pide el elemento de datos y después indicar en que programa y dynpro esta el campo con el elementos de datos introducido. Más adelante veremos un ejemplo práctico de cómo se crearía un field-exit que nos sacara de dudas.

Para crear, modificar o visualizar un field-exit tenemos que ir a la transacción *cmod*, y nos saldrá la siguiente pantalla:

| 🚰 Gestión de proyectos de ampliaciones SAP                          |
|---------------------------------------------------------------------|
| Proyecto Tratar Pasaria Ampliaciones glob. Utilidades Sjstema Ayuda |
|                                                                     |
| Activar proyecto Desactivar                                         |
|                                                                     |
|                                                                     |
| Proyecto 👤                                                          |
|                                                                     |
| Objetos parciales                                                   |
| Atributos                                                           |
|                                                                     |
|                                                                     |
|                                                                     |
|                                                                     |
|                                                                     |
| o‰ Visual. // Modif.                                                |
|                                                                     |
|                                                                     |

Desde esta pantalla vamos al menú Ampliaciones glob.->Exits campo y nos saldrá esta otra pantalla:

| 😴 Exits de campo para los elementos de datos 📃 🖪 |          |                                                          |                                      |               |                                 |  |
|--------------------------------------------------|----------|----------------------------------------------------------|--------------------------------------|---------------|---------------------------------|--|
| Exit campo Tratar Sistema Ayuda                  |          |                                                          |                                      |               |                                 |  |
| 8   🖸 🖌 🐨 🚱 😒 🖵 🖬 🕼 😫 🏝 🕰 🔛 🖓                    |          |                                                          |                                      |               |                                 |  |
| Asignar prog./dynpro Tratar MF                   |          |                                                          |                                      |               |                                 |  |
| Elem.datos                                       | Status   | Programa                                                 | Dynpro                               | Nº exit campo | Texto breve elemento datos      |  |
| L AUART                                          | ACTIVO   | SAPMU45A<br>ZFPMU45A                                     | 01 01<br>01 01                       |               | Clase de documento de ventas    |  |
|                                                  | ACTIVO   | SAPMM06B                                                 | 01 05                                |               | Número de la solicitud de pedid |  |
|                                                  | INACTIVO | GLOBAL                                                   |                                      |               | Número de documento contable    |  |
| BRGRU                                            | INACTIVO | SAPMF 02H                                                | 0110                                 |               | Grupo de autorizaciones         |  |
| BSTNR                                            | ACTIVO   | SAPMM07M<br>Sapmm07m<br>Sapmm07m<br>Sapmm08r<br>Sapmm08r | 0200<br>0221<br>1201<br>0100<br>0550 |               | Número de pedido                |  |
| □ BWKRS                                          | ACTIVO   | GLOBAL                                                   |                                      |               | Campo de entrada/salida Area de |  |
| EWERK                                            | ACTIVO   | GLOBAL                                                   |                                      |               | Centro                          |  |
| □ KUNAG                                          | ACTIVO   | SAPMU45A<br>Sapmu45A<br>Sapmu45A<br>ZFPMU45A             | 0411<br>0415<br>0426<br>0415         |               | Solicitante de pedido           |  |

Desde esta pantalla llevaré la gestión de las field-exit.

# Como crear un field-exit

Las field-exit necesitan una tarea de reparación, un consejo a tener en cuenta.

Para crear una exit de campo o field-exit tenemos que ir al menú *Exit campo->Crear* y nos saldrá la siguiente pantalla:

| 😴 ExitCampo para Elemento datos |       |  |  |  |
|---------------------------------|-------|--|--|--|
| I                               | _     |  |  |  |
|                                 |       |  |  |  |
|                                 | datos |  |  |  |

Como ejemplo nosotros pondremos el elemento de datos WRBTR (Importe en la moneda del documento) y le daremos a *enter* y nos saldrá la pantalla de biblioteca de funciones con el nombre de la función que se va a crear:

| 🐙 Biblioteca de funciones ABA                           | P/4: Acceso                                                       |               |
|---------------------------------------------------------|-------------------------------------------------------------------|---------------|
| <u>M</u> ódulo funciones <u>T</u> ratar <u>P</u> asar a | <u>O</u> pciones <u>U</u> tilidades <u>E</u> ntorno Sjstema Ayuda |               |
| 0                                                       | 💽 📰 🛇 😧 🛇  🖽 👪 🍋 1                                                | 🕯 🛋 🗎 🗮 🗾 🛛 🕲 |
| 🖧 😏 🕂 🖬 🖬 🕅 Rea                                         | signar 🚺                                                          |               |
|                                                         |                                                                   |               |
|                                                         |                                                                   |               |
| Módulo funciones                                        | FIELD_EXIT_WRBTR                                                  | Crear         |
|                                                         |                                                                   |               |
|                                                         |                                                                   | 🖳 Testind.    |
| 01. i - t i - 1                                         |                                                                   |               |
| Objetos parciales                                       |                                                                   |               |
| C Gestión                                               |                                                                   |               |
| O Interfase parámetros import/ex                        | port                                                              |               |
| O Interfase parámetros tabla/exc                        | epciones                                                          |               |
| O Documentación                                         |                                                                   |               |
| Texto fuente                                            |                                                                   |               |
| O Datos globales                                        |                                                                   |               |
| O Programa princ.                                       |                                                                   |               |
|                                                         |                                                                   |               |
| 🖧 Visual. 🥖                                             | Modif.                                                            |               |

Después pulsaremos F5 o en el botón de *Crear* y nos saldrá una ventana donde nos pedirá el grupo de funciones:

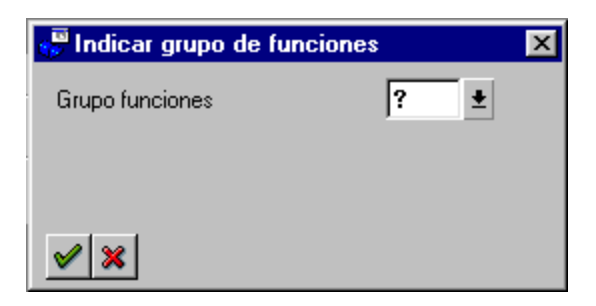

Hay que poner el grupo de funciones que queramos y pulsar *Enter*. A continuación nos saldrá la pantalla de *Atributos* de la función e introduciremos la descripción de la función.

| 🖉 Módulo de funciones modificar: FIELD_EXIT_WRBTR gestión   |                                                  |            |  |  |  |  |
|-------------------------------------------------------------|--------------------------------------------------|------------|--|--|--|--|
| Módulo funciones Itratar Pasaria Utilidades Entorno Sistema | Ayuda                                            |            |  |  |  |  |
| 🖉   🔄 🔄 😧 😫 🔄                                               | 3 66 66   20 20 20 20 20 20 20 20 20 20 20 20 20 | 🕱 🖪        |  |  |  |  |
| 🦻 🌮 🚭 🚭 🔸 🕨 🖳 🚹 Liberar 🛛 Texto fuente                      |                                                  |            |  |  |  |  |
| Clasificación                                               |                                                  |            |  |  |  |  |
| Grupo funciones ZL39 Objeto Local para pru                  | iebas                                            |            |  |  |  |  |
| Aplicación 🚺 🛓                                              |                                                  |            |  |  |  |  |
| Texto breve                                                 |                                                  |            |  |  |  |  |
| Prueba de Field Exit                                        |                                                  |            |  |  |  |  |
|                                                             |                                                  |            |  |  |  |  |
|                                                             |                                                  |            |  |  |  |  |
| Forma ejec.                                                 | Datos generales                                  |            |  |  |  |  |
| Normal                                                      | Responsable                                      | FEX00144   |  |  |  |  |
| O Apoyo Remote Function Call                                | Modificado por                                   | FEX00144   |  |  |  |  |
| O Actualizable                                              | Modificado el                                    | 25.07.2000 |  |  |  |  |
| Inicio inmediato                                            | Clase desarrollo                                 | \$TMP      |  |  |  |  |
| O Inic.inmediato-no actual.posterior.                       | Programa                                         | SAPLZL30   |  |  |  |  |
| O Inicio retardado                                          | Include                                          | LZL30003   |  |  |  |  |
| O Lanzam.colectivo                                          | Idioma maestro                                   | S          |  |  |  |  |
|                                                             | Mayúscula/Minúscula                              |            |  |  |  |  |
|                                                             | Bloqueo editor                                   |            |  |  |  |  |
|                                                             | Status                                           | Inactivo   |  |  |  |  |
|                                                             | No liberar                                       |            |  |  |  |  |
|                                                             |                                                  |            |  |  |  |  |

Una vez puesto la descripción pulsaremos el botón *Texto fuente* y nos saldrá esta otra pantalla:

| 😴 Módulo de           | e funciones: Editar FIELD_EXIT_WRBTR / LZL30U03                                      |
|-----------------------|--------------------------------------------------------------------------------------|
| <u>M</u> ódulo funcio | nes <u>T</u> ratar <u>P</u> asaria <u>U</u> tilidades <u>O</u> pciones Sistema Ayuda |
| 0                     |                                                                                      |
| 🎾 🏠 🍕                 | 🔸 🛃 📑 🗣 🛰 🖄 Cont. reemplazar Concatenar línea Partir Duplicar Fijar breakpoint       |
|                       | Cont. reemplazar Modelo Marcas Beten                                                 |
|                       | + 1 + 2 + 3 + 4 + 5 + 6 + 7                                                          |
| 666616                | function field exit wrhtr.                                                           |
| 000010                | *"                                                                                   |
| 666626                | *"*'Interfase local                                                                  |
| 000000                | *" IMPORTING                                                                         |
| 000050                |                                                                                      |
| 000060                | *" EXPORTING                                                                         |
| 000070                |                                                                                      |
| 000000                | ***************************************                                              |
| 000000                | -                                                                                    |
| 000100                |                                                                                      |
| 000110                |                                                                                      |
| 000110                |                                                                                      |
| 000120                |                                                                                      |
| 000130                | andfunction                                                                          |
| 000140                | enufunction.                                                                         |

En este apartado escribiremos el código del programa que queremos.

El parámetro de entrada es *INPUT* y contendrá el valor del campo al cual hemos asignado el fieldexit(recordar que field-exit se relaciona con un elemento de datos y con un programa y dynpro, esto se vera más adelante). Esto puede llevar a la confusión, según mi opinión, SAP tendría que haber pedido antes el programa y dynpro donde queremos colocar el field-exit.

Si en la función no queremos modificar el campo donde esta colocado el field-exit entonces al principio de todo escribiremos:

#### OUTPUT = INPUT.

Ya que *OUTPUT* es el valor que cogerá el campo al salir del field-exit. Una vez escrito la función, la verificaremos y activaremos (es importante hacerlo para que SAP lo reconoce y lo trate).

Cuando salgamos de la pantalla de módulo de funciones volveremos de nuevo a la pantalla de los fieldexit. Y entonces veremos que nuestro elemento de datos tiene el siguiente aspecto:

| 😴 Exits de campo par    | a los elemento | s de datos |          |              |                               |
|-------------------------|----------------|------------|----------|--------------|-------------------------------|
| Exit campo Tratar Sjste | ema Ayuda      |            |          |              |                               |
|                         | •              | 🔲 🛛 🚱 🙆    | 😣   🗅 (H | 16 2 2 2 2 2 | * 🛛 🕅                         |
| Asignar prog./dynpro    | Tratar MF      |            |          |              |                               |
| [                       |                |            |          |              |                               |
|                         | ACTIVO         | SAPMM08R   | 0100     |              | Número cuenta del proveedor o |
|                         | ACTIVO         | SAPMM07M   | 046 0    |              | Número de un documento de mat |
| E PS_KIMSK              | ACTIVO         | GLOBAL     |          |              | Máscara de selección para ID  |
| T VBELN                 | ACTIVO         | SAPMU60A   | 0102     |              | Número de documento comercial |
| T VBELN_VA              | ACTIVO         | SAPMU45A   | 0102     |              | Documento de ventas           |
|                         |                | 2FPMV45H   | 0102     |              |                               |
| UBELN_UF                | ACTIVO         | SAPMV60A   | 0101     |              | Factura                       |
| □ WERKS                 | ACTIVO         | GLOBAL     |          |              | Centro                        |
|                         | INACTIVO       | GLOBAL     |          |              | Importe en la moneda del docu |
| Figura 1.               |                |            |          |              |                               |
| Casilla de              | •              | Ámbi       | to.      |              |                               |
| activación              | Estado         |            |          |              |                               |

Hasta que el field-exit no este activo SAP no lo reconocerá, para que lo reconozca tenemos que activarlo. Para ello primero escogeremos el elemento de datos (pulsando en la casilla de activación) y después iremos al menú *Exit campo->Activar*, seguidamente nos pedirá en que orden de transporte queremos poner al field-exit, una vez puesta ya se nos activara la field-exit.

En ámbito indica en que programa y dynpro actuara dicha field-exit. Al principio de todo como no hemos asociado ningún programa ni dynpro el ámbito es global, es decir, que actuara en aquellos campos (de todos los programa y dynpros del sistema) que tengán el elementos de datos puesto (en nuestro caso WRBTR). Para indicarle un programa y dynpro determinado tenemos que escoger el elementos de datos (con la casilla de activación) y después pulsar el botón *Asignar prog./dynpro* o pulsando F8 o sino ir al menú *Exit campo->Asignar prog./dynpro*. Y nos saldrá la siguiente pantalla:

| 😴 Exits de camp                       | po para los          | s elemento | s de datos | × |
|---------------------------------------|----------------------|------------|------------|---|
| Elemento dal                          | to                   | WRBTR      |            |   |
| ExitCamp                              | Program              | 18         | Dynpro     |   |
|                                       |                      |            |            |   |
|                                       | 11                   |            |            |   |
| Grabar                                | ×                    |            |            |   |
| Insertar<br>programa<br>y<br>dynppro. | Insertar<br>dynppro. | program    | a y        |   |

En Programa insertaremos el programa y dynpro donde aparece el campo que queremos controlar. En nuestro caso pondremos: programa->SAPMS01J y dynpro-> 200. Una vez puesto el programa y dynpro le daremos al botón de *Grabar* (Si queremos insertar más programa y dynpros tendríamos que pulsar el botón del signo "+" y si queremos quitar el del signo "-") y volveremos a la pantalla inicial que nos quedará de la siguiente forma:

| 😴 Exits de campo para   | a los elemento | s de datos           |                |               |                               |
|-------------------------|----------------|----------------------|----------------|---------------|-------------------------------|
| Exiticampo Tratar Sjste | ema Ayuda      |                      |                |               |                               |
|                         | •              | 🔳   😋 🙆 i            | 😣   🗅 (H       | 114 2 2 2 2 1 | * 2 0                         |
| Asignar prog./dynpro    | Tratar MF      |                      |                |               |                               |
| [                       |                |                      |                |               | <u> </u>                      |
|                         | ACTIVO         | SAPMM08R             | 0100           |               | Número cuenta del proveedor o |
|                         | ACTIVO         | SAPMM07M             | 0460           |               | Número de un documento de mat |
| □ PS_KIMSK              | ACTIVO         | GLOBAL               |                |               | Máscara de selección para ID  |
| T VBELN                 | ACTIVO         | SAPMU60A             | 0102           |               | Número de documento comercial |
| UBELN_VA                | ACTIVO         | SAPMU45A<br>ZFPMU45A | 01 02<br>01 02 |               | Documento de ventas           |
| UBELN_UF                | ACTIVO         | SAPMU60A             | 0101           |               | Factura                       |
| E WERKS                 | ACTIVO         | GLOBAL               |                |               | Centro                        |
| □ WRBTR                 | ACTIVO         | SAPMS01J             | 0200           |               | Importe en la moneda del docu |

Al final vemos el field-exit que hemos creado, lo tenemos activo y asociado al programa SAOMS01J dynpro 0200. Con esto ya tenemos hecho nuestro field-exit.

### Otras operaciones con un field-exit

Para modificar o visualizar tenemos que siempre al mismo sitio. Primero ir a la transacción *CMOD* después al menú *Ampliaciones Glob. -> Exits campo*. Una vez localizado nuestro field-exit tenemos que seleccionarlo activando la casilla de verificación (Vease Fig. 1) pulsar sobre *Tratar MF* y nos iremos a la pantalla del código de la función que estara en modo visualización. Si queremos modificar la función pulsaremos en el siguiente botón o ir al menú *Biblioteca función-> Visual<->Modif*:

<sup>™</sup>→ Visualizar <-> Modificar o CTRL+F1

Y ya podremos modificar la función.

Si lo que queremos es asignarlo a otro programa y dynpro tenemos que ir a la pantalla principal (véase Figura 1.) y de nuevo seleccionar el field-exit que queramos y pulsar sobre el botón *Asignar Prog./dynpro* o el menú *exit campo->Asignar Prog./Dynpro*.

# Por último

Como ves no hay ninguna dificultad al crear nuestro propio field-exit, lo complicado es el código de la función del field-exit. Ya que en un field-exit puede estar en varios programas y dynpros diferentes y no en cada sitio el tratamiento será el mismo.